## **Formi// ペンズ サービスでのチケット代金お支払い・チケットお受け取り方法**

## Fami/?~ とは?

全国のファミリーマートのお店に設置している『Famiポート』で、事前にお申込みいただいたチケット等の代金のお支払いとチケットのお受け取りができるサービスです(サービス時間:24時間)

「現金」もしくは、「ファミマTカード」でのお支払いとなります。その他のクレジットカードその他のクレジットカード、交通系電子マネー、楽天 Edy、iD、WAON、QUOカードはご利用になれません。 お支払い・チケットお受け取り後、ファミリーマート店頭での取り消しはお受けできません。チケットの内容についてのお問い合わせ、変更、取消、返品、払い戻しなどは、ファミリーマート店舗ではお受けできません。 公演が中止、延期になった場合でも、ファミリーマートでの払い戻しはできません、払い戻しに関しては、ご予約先にご確認ください。

## ご用意いただくもの

チケットお申込み完了時に送信されるメールに記載されている「収納・引換番号」が必要となります ※お申込みいただいたサイトの「マイページ」▶「予約 / 購入履歴」▶「予約番号」選択後の画面でもご確認いただけます

|         | 1 1 | 1 I I I | - I - I | i i i | i i | i i | i | - I  | - I I |     | 1 | , ) |
|---------|-----|---------|---------|-------|-----|-----|---|------|-------|-----|---|-----|
| 収納·引換番号 |     |         | 1 1     | 1 I I | 1   | 1 1 | 1 | . I. | 1 1   | L I | 1 |     |
|         |     |         |         | - I I | 1   |     |   |      | 1 1   | - I | 1 |     |
|         |     |         |         | - I I | 1   |     |   |      | 1 1   | - I | 1 |     |
|         |     |         | 1 1     |       | 1   |     |   |      | 1 1   | I I |   |     |
|         | 1 1 | 1 1     | 1 1     | 1 1   | 1   |     |   | I I  | 1 1   | L I |   | - J |

## チケット代金お支払い・チケットお受け取り方法

ファミリーマート店内設置のFamiポートを操作してください

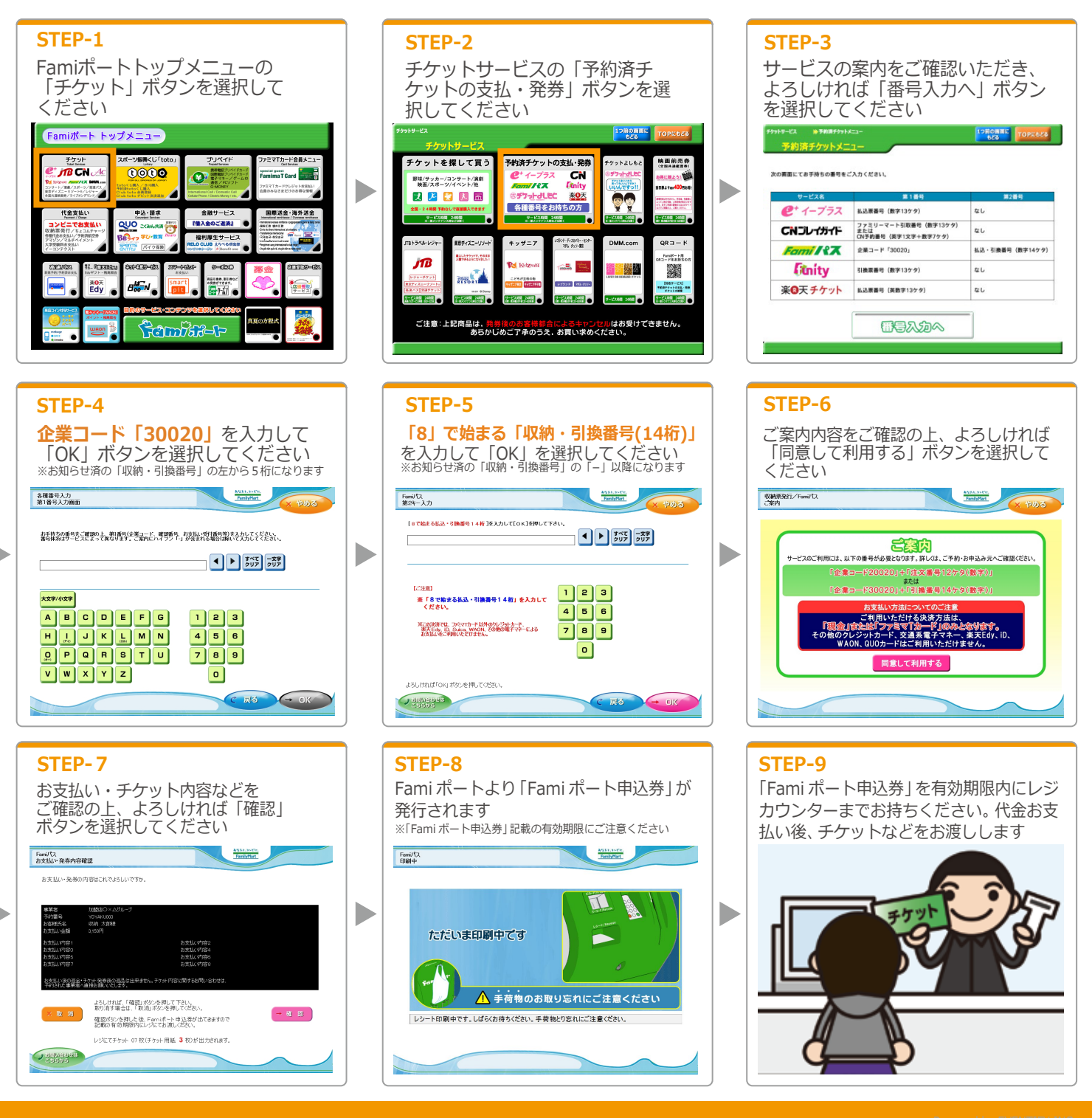